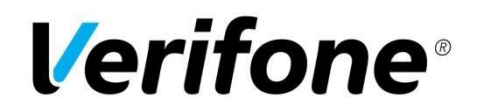

# Verifone Payment gateway for Magento2 eCommerce platform

#### Table of contents

- 1. Introduction
- 2. Installation and Configuration
- 3. Payment service key handling
- 4. Server configuration
- 5. Late shop payment success page URL
- 6. Troubleshooting
- 7. Order states and inventory handling
- 8. Refund feature
- 9. Configuration summary

# 1. Introduction

This document is the Verifone payment module installation and configuration guide.

Verifone payment module offers Magento2 integration towards the Verifone payment service.

# 2. Installation and Configuration

- 1. Navigate to your Magento project directory and update your composer.json file: composer require verifone/module-payment
- 2. Wait for Composer to finish updating your project dependencies and make sure there aren't any errors.
- 3. To verify that the extension installed properly, run the following command: **bin/magento module:status**
- 4. Enable the extension and clear static view files: **bin/magento module:enable Verifone\_Payment --clear-static-content**
- 5. Register the extension: bin/magento setup:upgrade
- 6. Recompile your Magento project: bin/magento setup:di:compile
- 7. Verify that the extension is enabled: bin/magento module:status
- 8. You may need to clear the cache if you encounter errors when loading the storefront in a browser: **bin/magento cache:flush**
- Configure the extension in Admin: Stores > Configuration > Sales > Payment Methods > Verifone Payment

- 10. Enter values for Configuration (on screen values for test environment):
- 11. Save configuration.
- Click Get Available Payment Methods button to get all payment methods. By using Available payment method you may show payment methods as separated Payment Methods and customer will be redirected directly to the bank or card data form. If you

wish to use Verifone Gateway then select Verifone Payment - All in One. Tip: use CTRL + [click] to select multiple options.
13. For check stored configuration, please click on Display configuration summary. More information in section 10.

#### 🖂 Verifone Payment

| Display configuration summary                                                                                                    | Display config                                                                                                    | uration summar                                        | У         |                                                                                                    |                               |
|----------------------------------------------------------------------------------------------------|----------------------------------------------------------------------------------------------------|-------------------------------------------------------|-----------|----------------------------------------------------------------------------------------------------|-------------------------------|
| Enabled<br>[website]                                                                                                    | Yes                                                                                                    |                                                       |           |                                                                                                    | *                             |
| Title<br>[store view]                                                                                                    | Verifone Paymer                                                                                                    | nt                                                    |           |                                                                                                    |                               |
| Sort Order<br>[website]                                                                                                    | 1                                                                                                    |                                                       |           |                                                                                                    |                               |
| Module on live mode                                                                                                    | Test                                                                                                    |                                                       |           |                                                                                                    | ~                             |
| [record]                                                                                                    | Select if extension is                                                                                                    | s on live mode (Proc                                  | fuction   | or test mode (Test)                                                                                                    |                               |
| Verifone Payment merchant agreement code<br>[website]                                                                                                    | EC9988776655<br>Required. Verifone P                                                                                                    | Payment agreemen                                      | t code    |                                                                                                    |                               |
| Verifone Payment merchant agreement code (Test)<br>[website]                                                                                                    | demo-merchant<br>Required. Verifone f                                                                                                    | -agreement<br>Payment agreemen                        | t code    |                                                                                                    |                               |
| Payment service key handling<br>[website]                                                                                                    | Automatic (Simp                                                                                                    | ole)                                                  |           |                                                                                                    |                               |
|                                                                                                    | Generate live l<br>When you generate                                                                                                    | keys<br>live keys, you will n                         | eed to    | upload the new public key to Verifone F                                                                                                    | Payment portal                |
|                                                                                                    | Generate test<br>Uses preset keys by                                                                                                    | keys<br>default, only needs                           | d if usi  | ng custom test agreements                                                                                                    |                               |
| Skip confirmation page<br>[website]                                                                                                    | Yes                                                                                                    |                                                       |           |                                                                                                    | -                             |
|                                                                                                    | Return directly to sh                                                                                                    | op after payment                                      |           |                                                                                                    |                               |
| Style code<br>[website]                                                                                                    | test-style<br>Use of custom payn                                                                                                    | nent page template                                    | needs     | first to be uploaded and to be approve                                                                                                    | d by Verifone Payment         |
| Disable rsa blinding<br>[website]                                                                                                    | Yes<br>Define CRYPT_RSA_                                                                                                    | DISABLE_BLINDING                                      | as true   | in case of custom PHP build or PHP7 (                                                                                                    | •<br>experimental)            |
| Basket Item Sending<br>[website]                                                                                                    | Send for all payr                                                                                                    | nent methods                                          |           |                                                                                                    | · · · · ·                     |
| Combine Invoice Basket Items<br>[website]                                                                                                    | Yes                                                                                                    |                                                       |           |                                                                                                    | *                             |
|                                                                                                    | Get Available I                                                                                                    | Payment Method                                        | ment m    | ethods                                                                                                    |                               |
| Select payment methods and set groups                                                                                                    | Group                                                                                                    | Group name                                            |           | Payments                                                                                                    |                               |
| [website]                                                                                                    | 1 Banks                                                                                                    |                                                       | -         |                                                                                                    | Edit order                    |
|                                                                                                    | Show th                                                                                                    | iose without grou                                     | ıps       | NORDEA E PAYMENT<br>SAMPO, WEB PAYMENT<br>HANDELSBANKEN E PAYME<br>ALANDSBANKEN E PAYME<br>INVOICE_COLLECTOR<br>SVEA_WEBPAY_INVOICE<br>SAASTOPANKIN_VERKKOMA<br>POP_PANKIN_VERKKOMAKSI<br>OMA_SAASTOPANKIN_VERKI- | Delete                        |
|                                                                                                    |                                                                                                    |                                                       | Gr        | oup Description                                                                                                    |                               |
|                                                                                                    |                                                                                                    |                                                       |           |                                                                                                    | Add new group                 |
| Card payments group<br>[website]                                                                                                    | Position 0                                                                                                    | Sroup name                                            |           | Payments                                                                                                    |                               |
|                                                                                                    | 5 Cards                                                                                                    | ose without                                           | MAT       | SA ^ ^                                                                                                    | Edit order                    |
|                                                                                                    | groups                                                                                                    |                                                       | Card      | Group Description                                                                                                    |                               |
|                                                                                                    |                                                                                                    |                                                       |           |                                                                                                    |                               |
|                                                                                                    |                                                                                                    |                                                       |           |                                                                                                    |                               |
|                                                                                                    |                                                                                                    |                                                       |           |                                                                                                    | Add new group                 |
| Allow to save Credit Cards<br>[website]                                                                                                    | Yes                                                                                                    |                                                       |           |                                                                                                    | •                             |
| Use external customer id.<br>[website]                                                                                                    | No                                                                                                    |                                                       |           |                                                                                                    |                               |
|                                                                                                    | If no, then telephon                                                                                                    | e from billing addre                                  | ss will i | oe use as identificator. If yes, please se                                                                                                    | • lect field from list below. |
| Remember me info<br>[website]                                                                                                    | If no, then telephon                                                                                                    | e from billing addre                                  | ss will i | oe use as identificator. If yes, please se                                                                                                    | lect field from list below.   |
| Remember me info<br>[website]                                                                                                    | If no, then telephon                                                                                                    | e from billing addre                                  | ss will i | oe use as identificator. If yes, please se                                                                                                    | ect field from list below.    |
| Remember me info<br>[website]                                                                                                    | If no, then telephon                                                                                                    | e from billing addre                                  | nber pa   | oe use as identificator. If yes, please se<br>nyment method checkbox - for cards or                                                                                                    | lect field from list below.   |
| Remember me info<br>[website]<br>Save masked PAN number<br>[website]                                                                                                    | If no, then telephon Optional. Note in ch                                                                                                    | e from billing addre                                  | nber pa   | be use as identificator. If yes, please se                                                                                                    | lect field from list below.   |
| Remember me info<br>(website)<br>Save masked PAN number<br>[website]<br>Payment from Applicable Counting<br>[website]                                                                                      | If no, then telephon Optional. Note in ch Yes All Allowed Cour                                                                                                    | e from billing addre<br>ieckout after Remer<br>itries | nber pa   | be use as identificator. If yes, please se                                                                                                    | lect field from list below.   |
| Remember me info<br>[website]<br>Save masked PAN number<br>[website]<br>Payment from Applicable Countries<br>[website]<br>Payment from Specific Countries<br>[website]                                     | If no, then telephon Optional. Note in ch Yes All Allowed Cour Angola                                                                                                    | e from billing addre                                  | nber pa   | be use as identificator. If yes, please se                                                                                                    | lect field from list below.   |
| Remember me info<br>[website]<br>Save masked PAN number<br>[website]<br>Payment from Applicable Countries<br>[website]                                                                                     | If no, then telephon<br>Optional. Note in ch<br>Yes<br>All Allowed Cour<br>Angola<br>Anguilia<br>Antarctica<br>Antigua and Ba<br>Argentina<br>Artuba<br>Artuba<br>Australia<br>Australia<br>Azerbaijan                                   | e from billing addre                                  | nber pa   | be use as identificator. If yes, please se                                                                                                    | lect field from list below.   |
| Remember me info<br>(vebbite)<br>Save masked PAN number<br>[webbite]<br>Payment from Applicable Countries<br>[vebbite]<br>Payment from Specific Countries<br>[vebbite]                                     | If no, then telephon<br>Optional. Note in ch<br>Yes<br>All Allowed Cour<br>Angola<br>Anguilia<br>Antarctica<br>Antigua and Ba<br>Argentina<br>Artuba<br>Aruba<br>Australia<br>Australia<br>Australia<br>Australia                        | e from billing addre                                  | nber pa   | be use as identificator. If yes, please se                                                                                                    | lect field from list below.   |
| Remember me info<br>(website)<br>Save masked PAN number<br>[website]<br>Payment from Applicable Countries<br>[website]<br>Payment from Specific Countries<br>[website]<br>Mainum Order Total<br>[website]  | If no, then telephon<br>Optional. Note in ch<br>Yes<br>All Allowed Cour<br>Angola<br>Anguilla<br>Antartica<br>Antigua and Ba<br>Argentina<br>Argentina<br>Argentina<br>Australia<br>Australia<br>Azerbaijan<br>o                         | e from billing addre                                  | nber pa   | e use as identificator. If yes, please se                                                                                                    | lect field from list below.   |
| Remember me info<br>pressions<br>Save masked PAN number<br>(vebsete)<br>Payment from Applicable Countries<br>(vebsete)<br>Payment from Specific Countries<br>(vebsete)<br>Maximum Order Total<br>[vebsete] | If no, then telephon<br>Optional. Note in ch<br>Yes<br>All Allowed Cour<br>Angola<br>Anguilla<br>Antarctica<br>Antigua and Ba<br>Argentina<br>Arruba<br>Australia<br>Australia<br>Australia<br>Azerbaljan<br>0                           | e from billing addre                                  | nber pa   | e use as identificator. If yes, please se                                                                                                    | lect field from list below.   |
| Remember me info<br>pretoned<br>Descent from Applicable Countries<br>(website)<br>Payment from Specific Countries<br>(website)<br>Minimum Order Total<br>[website]<br>Maximum Order Total<br>[website]     | If no, then telephon<br>Optional. Note in ch<br>Yes<br>All Allowed Cour<br>Angola<br>Anguilla<br>Antigua and Ba<br>Argentina<br>Artigua and Ba<br>Argentina<br>Aruba<br>Australia<br>Australia<br>Azerbaijan<br>o<br>Leave empty to disa | e from billing addre                                  | nber pa   | e use as identificator. If yes, please se                                                                                                    | lect field from list below.   |

| Configuration setting                               | Description                                                                                                    |
|-----------------------------------------------------|----------------------------------------------------------------------------------------------------|
| Display configuration summary                       | Possibility to display summary for shop<br>configuration. Available information about<br>which merchant agreement or keys is used.<br>Before check configuration for test/live you<br>need first save the configuration. The<br>summary is available per Website Scope, so<br>the first website should be selected from the<br>scope selector. If the website is not selected,<br>then Default values are visible.<br>See section 9 for more information. |
| Title                                               | Name of the payment module. This name is visible to the customer as the name of the payment.                                                                                                    |
| Enabled/Disabled                                    | The payment method can be enabled/disabled with this selection.                                                                                                    |
| Sort order                                          | Display order of the payment in customer's payment selection.                                                                                                    |
| Environment (Test/Production)                       | Select the environment for the payment module                                                                                                    |
| Verifone Payment production merchant agreement code | Unique seller identification obtained from Verifone.                                                                                                    |
| Verifone Payment test merchant agreement code       | Seller identification used for the test.                                                                                                    |
| Payment service key handling                        | Select which key handling mode you will use.<br>See section 3 for more information.                                                                                                    |
| Generate new keys                                   | Functionality for creating a new key pair for the shop. See section 3 for more information.                                                                                                    |
| Pay page URL 1,2,3                                  | Payment system endpoint address (payment<br>node). For redundancy, it is possible to have<br>up to three separate endpoints. The payment<br>module will choose the endpoint used<br>randomly.                                                                                                    |
| Delayed success url                                 | This URL should be provided into Verifone.<br>The URL is used for fetch payment<br>transaction when payment takes more time.                                                                                                    |

| Check payment node availability  | Before payment, the payment node is polled<br>in order to check its availability. In case a<br>certain payment node is not available,<br>another one is checked. In case no payment<br>node is available an error is raised. The<br>availability check can be bypassed with this<br>configuration setting. |
|----------------------------------|----------------------------------------------------------------------------------------------------|
| Directory for store keys         | Required. A path to the directory for<br>generated files<br>Important: Do not place keys in a folder<br>accessible by the WWW-server.                                                                                                    |
| Shop private key filename        | The filename for the shop key file.<br>Important: Do not place keys in a folder<br>accessible by the WWW-server.                                                                                                    |
| Shop private key filename (Test) | The filename for the shop key file used for the test.<br>Important: Do not place keys in a folder accessible by the WWW-server.                                                                                                    |
| Skip confirmation page           | In the Verifone payment system, it is possible<br>to skip the last page and direct user directly<br>to the shop. With this selection, the<br>functionality can be turned on/off.                                                                                                    |
| Style code                       | Code identifying the style sheet used in<br>payment page or an empty string if the<br>default style sheet is used.<br>Use of custom payment page template needs<br>first to be uploaded and to be approved by<br>Verifone.                                                                                 |
| Disable rsa blinding             | Define CRYPT_RSA_DISABLE_BLINDING<br>as true in case of custom PHP build or PHP7<br>(experimental)                                                                                                    |
| Basket Item Sending              | Select for which type of order the items<br>should be sent. When you select the option<br>for send items, then the product list is<br>provided for Verifone payment.                                                                                                    |
| Combine Invoice Basket Items     | If yes, then all products are sent to Verifone<br>as one product with name<br><b>Tilaus %ORDERNUMBER%</b>                                                                                                    |
| Get Available Payment Methods    | Option to get payment methods from Verifone gate and redirect user directly to the payment page, dodging portal step                                                                                                    |

| Available payment methods         | Select visible payment methods. To fill the list click " <b>Get Available Payment Methods</b> " button.                                                                                                    |
|-----------------------------------|----------------------------------------------------------------------------------------------------|
| Allow to save Credit Cards        | Allow customer to store credit cards in Verifone for future payments.                                                                                                    |
| Use external customer id          | If you want to use another field to match a<br>user in Verifone service, please set field<br>name.<br>If no, then telephone from billing address will<br>be used as identification. If yes, please select<br>a field from the list below. |
| Field for external customer id    | Selected field will be used to identify customer                                                                                                    |
| Save masked PAN number            | Save masked pan number to order                                                                                                    |
| Remember me info                  | Information visible when Allow to save<br>Credit Cards is set to Yes                                                                                                    |
| Payment from Applicable Countries | Select if payment should be available for all countries, or should be restricted                                                                                                    |
| Payment from Specific Countries   | Select available countries                                                                                                    |
| Minimum Order Total               | Leave empty if you do not want to limit order minimum                                                                                                    |
| Maximum Order Total               | Leave empty if you do not want to limit order maximum                                                                                                    |
| New Payment Order Status          | Set status for order when payment is pending                                                                                                    |
| Completed Payment Order Status    | Set status for order when payment is done and received                                                                                                    |

# 3. Payment service key handling

For testing payments, the module contains test keys, and uses it, when the simple mode is configured.

#### Automatic (Simple)

- When everything is configured, please run **Generate live keys** (for production) or **Generate test key** (for development/test). Confirmation for this action is required.
- Generation a new test key is required only when custom merchant agreement code is configured in field **Verifone Payment test merchant agreement code**
- After creating a new key, remember to copy the public key to payment operator configuration settings. The public key is available in the **Configuration summary**.
- Generate new keys to override old keys. Please don't click this link if you are not sure.

#### Manual (Advanced)

- This configuration could be used for keys created in the old way.
- Please configure the directory path where keys are stored.
- Please configure file name for production and/or test environment.

By clicking on Display configuration summary you can check which keys are being used. If you encounter any problems, please see section 6. Troubleshooting

# 4. Server configuration

Required configuration for the http-server:

- SSL-support installed and enabled (e.g. OpenSSL for Apache web server)
- allow\_url\_fopen in PHP configuration must be set on.

Cron is required for check payment status for pending orders. For information about configuring it, please check Magento documentation: https://devdocs.magento.com/guides/v2.3/config-guide/cli/config-cli-subcommands-cron.html

#### 5. Late/delayed shop payment success page URL

The late shop payment success page URL is: https://<yourdomain>/verifone\_payment/payment/successDelayed/ or http://<yourdomain>/verifone\_payment/payment/successDelayed/ depending on whether SSL is used or not.

Verifone may request this information for production use web shops. Full delayed url is available in the module information view, after a click on **"Display** configuration summary"

#### 6. Troubleshooting

| Problem                                                                | Resolution                                                                                                    |
|------------------------------------------------------------------------|----------------------------------------------------------------------------------------------------|
| Verifone payment is not visible in payment selection                   | Check configuration values. Check that the module is enabled.                                                                                                    |
| Error: Payment system not available.                                   | The payment system availability check has failed. Check Pay Page URL parameters.                                                                                                    |
| Error: Problem with generating new keys.                               | Check directory configuration. A directory must be accessible and writable.                                                                                                    |
| Error: Problem with directory configuration.                           | Check directory configuration. A directory must be accessible and writable.                                                                                                    |
| Error: Key file for provided merchant<br>agreement code does not exist | This problem appears, when is set<br>merchant agreement code or custom key<br>file name, but the key does not exist.<br>Check configuration, and if required, then<br>create new keys. Remember about upload<br>into payment service.                                                                                                    |
| Info: Default test key file uses                                       | The plugin uses default keys, provided<br>with the module. It is using for the default<br>configuration.                                                                                                    |
| Error: Key file could not be read.                                     | The payment module has not been able to<br>read the key file. Possible causes are:<br>• A key file is not stored to the server<br>• Key file path or filename is wrong<br>• Key file does not have reading rights.<br>Check that the key file exists in the server,<br>check that the path and file name is<br>correct and check file permissions. |
| Error: Payment verification failed                                     | The payment verification has failed. Check that the key file is correct.                                                                                                    |
| Error: Configuration error: allow_url_fopen must be enabled            | Change allow_url_fopen true in PHP                                                                                                    |

# 7. Order states and inventory handling

Order state before payment has been accepted will be getting from **New Payment Order** Status.

For successfully paid orders, the order state will be gotten from **Completed Payment Order Status.** 

For cancelled orders, the state will be set as **Canceled**. Order cancellation will be done, when the customer cancels payment in the Verifone payment system and returns to the shop, or payment is not finalized.

Note that the order is created when the customer begins the payment process. The sole existence of an order does not indicate, that the order is actually ordered and paid. Only orders, which are on the state will be gotten from **Completed Payment Order Status**, are to be delivered.

When stock management is enabled, the ordered quantity is reserved from the stock at the time of order creation. For orders, where the payment process is never completed nor

canceled, the order with associated stock reservation remains indefinitely at **New Payment Order Status** configuration. Manually cancelling the orders will return items to the stock.

| 00000081 | Main<br>Website<br>Main<br>Website<br>Store<br>Default<br>Store View | May 08, 2017,<br>16:05:00 PM | simon@lamia.fi<br>Lamia Testing | simon@lamia.fi<br>Lamia Testing | €27.00 | €27.00 | Pending<br>Verifone | View | visa |
|----------|----------------------------------------------------------------------|------------------------------|---------------------------------|---------------------------------|--------|--------|---------------------|------|------|
| 00000080 | Main<br>Website<br>Main<br>Website<br>Store<br>Default<br>Store View | Apr 12, 2017,<br>16:04:00 PM | simon@lamia.fi<br>Lamia Testing | simon@lamia.fi<br>Lamia Testing | €27.00 | €27.00 | Processing          | View | visa |
| 00000079 | Main<br>Website<br>Main<br>Website<br>Store<br>Default<br>Store View | Apr 04, 2017,<br>9:04:00 AM  | simon@lamia.fi<br>Lamia Testing | simon@lamia.fi<br>Lamia Testing | €27.00 | €27.00 | Canceled            | View | visa |

At the example above order:

- #81 is waiting for payment.
- #80 has been paid and can be delivered,
- #79 has been cancelled.

# 8. Refund feature

To refund orders, you need to go to the order details page, select invoice from invoices tab by clicking on the **View** link. After the invoice page has been loaded, you need to click on the

#### Credit Memo button.

Next up, fill the credit memo form like for any other refund, and click the **Refund** button to return sufficient amount to the customer.

#### **Refund Totals**

|                           | Pofund Offling | Pofund |
|---------------------------|----------------|--------|
| Email Copy of Credit Memo |                |        |
| Append Comments           |                |        |
| Grand Total               |                | €27.00 |
| Adjustment Fee            |                | 0      |
| Adjustment Refund         |                | 0      |
| Refund Shipping           |                | 5      |
| Subtotal                  |                | €22.00 |

# 9. Configuration summary

Below are available screenshots with example configuration summary for different states.

Configuration summary is available after click **Display configuration summary** button.

| Display configuration summary | Display configuration summary |
|-------------------------------|-------------------------------|
| Enabled<br>[website]          | Yes                           |
| Title<br>[store view]         | Verifone Payment              |

#### 1. Default test configuration - use for testing with default keys.

| Configuration summary - Main Website                  |                                                                                                    |
|-------------------------------------------------------|----------------------------------------------------------------------------------------------------|
| Mode                                                  | Test                                                                                                    |
| Verifone Payment merchant agreement code              | demo-merchant-agreement<br>Default test merchant agreement uses                                                                                     |
| Delayed success url                                   | http://magento2.dev/verifone_payment/payment/successDelayed/<br>This is the url that you need to copy to payment provider settings in their portal. |
| Key handling mode                                     | Automatic (Simple)                                                                                                    |
| Path and filename of Verifone Payment public key file | /var/docker_storage/workspace/magento2/app/code/Verifone/Payment/keys/verifone-e-commerce-test-public-key.pem<br>Keyfileisavailable                 |
| Path and filename of shop private key file            | Key file stored in database<br>Default key file is used                                                                                             |

2. Custom test configuration - use for testing with custom merchant agreement code and keys

#### **Configuration summary - Main Website**

| Mode                                                  | Test                                                                                                    |
|-------------------------------------------------------|----------------------------------------------------------------------------------------------------|
| Verifone Payment merchant agreement code              | test-merchant-agreement                                                                                                    |
| Delayed success url                                   | http://magento2.dev/verifone_payment/payment/successDelayed/                                                                        |
|                                                       | This is the url that you need to copy to payment provider settings in their portal.                                                 |
| Key handling mode                                     | Manual (Advanced)                                                                                                    |
| Path and filename of Verifone Payment public key file | /var/docker_storage/workspace/magento2/app/code/Verifone/Payment/keys/verifone-e-commerce-test-public-key.pem<br>Keyfileisavailable |
| Directory for store keys                              | /var/docker_storage/workspace/keys<br>Directory configured properly                                                                 |
| Path and filename of shop private key file            | /var/docker_storage/workspace/keys/test-merchant-private.pem<br>Keyfile is available                                                |

# 3. Production configuration

| configuration summary -                               |                                                                                                    |
|-------------------------------------------------------|----------------------------------------------------------------------------------------------------|
| Mode                                                  | Production                                                                                                    |
| Verifone Payment merchant agreement code              | EC9988776655                                                                                                    |
| Delayed success url                                   | http://magento2.dev/verifone_payment/payment/successDelayed/                                                                                                    |
|                                                       | This is the url that you need to copy to payment provider settings in their portal.                                                                                                    |
| Key handling mode                                     | Automatic (Simple)                                                                                                    |
| Path and filename of Verifone Payment public key file | /var/docker_storage/workspace/magento2/app/code/Verifone/Payment/keys/verifone-e-commerce-live-public-key.pem<br>Keyfile is available                                                                                                    |
| Path and filename of shop private key file            | Key file stored in database<br>Key file is available                                                                                                    |
| Public key file                                       | BEGIN PUBLIC KEY<br>MIGfMA0GCSqGSIb3DQEBAQUAA4GNADCBiQKBgQC5BREeg4GNhrLSIc+ZLAQzYwSu<br>5AyAqKjxz0sJE5akGTVowdkFhEJ8BCKFY7Z8iFNog+sYBLsiIRxiNwVx6upG6Q0t<br>fwcOEWGBrPgk2In+nHGG4dKbN/BXEZ1KBrIg02U9kxH1iuARged4jMI95aQ+lmb5<br>uvvfQaZK8H5xlvk/ywIDAQAB<br>END PUBLIC KEY |
|                                                       | ו הפשב, נסוף נווא גבי נו איז אוויין איז איז איז איז איז איז איז איז איז איז                                                                                                    |